# 2. Een back-up maken in Windows 8.1

| Er zijn verschillende mogelijkheden om een back-up van de instellingen en         |
|-----------------------------------------------------------------------------------|
| bestanden op uw computer te maken met behulp van het back-upprogramma van         |
| Windows. U kunt ervoor kiezen zelf de instellingen en bestanden te selecteren die |
| moeten worden meegenomen in de back-up. U kunt dan ook heel specifiek kiezen      |
| welke instellingen en bestanden moeten worden teruggezet op uw computer, als dat  |
| nodig is.                                                                         |

U kunt ook een volledige back-up maken van de harde schijf. Dit is handig als uw harde schijf crasht of om een andere reden onbruikbaar wordt. Op een nieuwe harde schijf kunt u dan de hele inhoud van uw oude harde schijf terugzetten.

Om het back-uppen makkelijker en sneller te maken, is het mogelijk om op vaste tijden *Windows* automatisch een back-up te laten uitvoeren.

Wanneer het gaat om gegevens die u op een andere computer wilt gebruiken, is het handig om geen gebruik te maken van het back-upprogramma van *Windows*, maar zelf de bestanden te kopiëren op een externe harde schijf. Zo kunt u persoonlijke en bijzondere bestanden, zoals foto's, veiligstellen. Het is ook mogelijk om een back-up te maken van de favorieten in *Internet Explorer* en uw e-mail. Dit wordt beschreven in *Hoofdstuk 4 Back-up maken van favorieten en e-mail in Windows 8.1 en 7*.

In dit hoofdstuk leert u:

- welke methoden u voor een back-up kunt gebruiken;
- een volledige back-up of systeemkopie maken;
- een back-up maken van uw persoonlijke bestanden;
- een incrementele back-up maken;
- een automatische back-up instellen;
- uw persoonlijke bestanden terugzetten;
- persoonlijke bestanden kopiëren naar een externe harde schijf.

#### Let op!

U kunt een back-up maken op dvd's, USB-sticks, geheugenkaarten of een externe harde schijf. In dit hoofdstuk wordt alleen aandacht besteed aan back-ups maken op een externe harde schijf.

#### Let op!

Als u een back-up van een laptop wilt maken, is het verstandig ervoor te zorgen dat deze zijn stroom haalt van het lichtnet en niet van een accu. Zo voorkomt u dat de back-up wordt onderbroken door het leeg raken van de accu.

#### Set op!

Zorg ervoor dat de externe harde schijf is aangesloten op de computer (zie *Hoofdstuk 1 Externe harde schijf*).

#### Let op!

De gebruikte externe harde schijf in de schermafbeeldingen kan afwijken van de externe harde schijf die u gebruikt.

#### ᄥ Let op!

Als u geen gebruikmaakt van *Windows 8.1* maar *Windows 8*, dan raden wij u aan eerst de computer te updaten naar *Windows 8.1*. Dan bevat uw computer de nieuwste updates en is deze beter beschermd tegen gevaren van buitenaf.

## 🛛 Тір

**De naam van de externe harde schijf** U kunt in *Windows* de externe harde schijf meestal herkennen aan de merknaam.

### 2.1 Welk type back-up?

Uw gegevens kunt u veiligstellen door zowel back-ups te maken als zelf gegevens op een andere schijf te zetten. Wat u het beste kunt doen, hangt af van het soort gegevens en wat u ermee wilt doen. Aan de hand van de volgende opties kunt u bepalen welke back-upmethode voor u geschikt is:

• Ik wil een volledige back-up maken van alle programma's, bestanden en instellingen.

Lees verder bij paragraaf 2.2 Een volledige back-up maken.

• Ik wil persoonlijke bestanden veiligstellen, maar ik wil ze individueel kunnen terugzetten.

Lees verder bij paragraaf 2.3 Een back-up maken van persoonlijke bestanden.

• Ik wil dat *Windows* automatisch een back-up maakt op vaste tijden, zodat ik er zelf niet meer om hoef te denken.

Lees verder bij paragraaf 2.3 Een back-up maken van persoonlijke bestanden.

• Ik wil een gemaakte back-up van persoonlijke bestanden terugzetten op de computer.

Lees verder bij paragraaf 2.4 Persoonlijke bestanden terugzetten.

• Ik wil persoonlijke bestanden veiligstellen, maar ik wil ze individueel kunnen gebruiken op andere computers en individueel kunnen terugzetten.

Lees verder bij paragraaf 2.5 Persoonlijke bestanden kopiëren naar een externe harde schijf.

• Ik wil mijn favorieten uit *Internet Explorer* veiligstellen, maar ik wil ze individueel kunnen gebruiken op andere computers en individueel kunnen terugzetten.

Lees hiervoor paragraaf 4.1 Favorieten exporteren in Internet Explorer en paragraaf 4.2 Favorieten importeren in Internet Explorer.

©2014 Visual Steps™ - www.visualsteps.nl - Dit is een deel van een hoofdstuk uit de Visual Steps-titel Back-up! • Ik wil mijn e-mail veiligstellen, maar ik wil mijn e-mail eventueel ook kunnen gebruiken op andere computers en makkelijk kunnen terugzetten.

Lees hiervoor paragraaf 4.3 E-mail exporteren in Windows Live Mail en paragraaf 4.4 E-mail importeren in Windows Live Mail.

Kort gezegd komt het erop neer dat u een back-up meestal maakt om veiligheidsredenen en vooral bij grotere (hoeveelheden) bestanden. Bij een back-up worden alle bestanden bij elkaar gecomprimeerd in een bestand gezet. De bestanden nemen daardoor minder ruimte in dan bij een gewone kopie. Er is echter wel een back-upprogramma nodig om de bestanden weer te kunnen terugzetten en gebruiken. Als u zelf nog iets met de gegevens wilt doen (uitwisselen, bekijken, enzovoorts), kunt u beter zelf de gegevens kopiëren.

#### 2.2 Een volledige back-up maken

In *Windows 8* kunt u een volledige back-up maken. Dit wordt ook wel een *systeemkopie* genoemd. Een systeemkopie bevat kopieën van uw programma's, systeeminstellingen en bestanden. Met deze systeemkopie kunt u de inhoud van de computer terugzetten als de harde schijf of computer niet meer functioneert.

### ₩ Let op!

Voor het terugzetten van een complete systeemkopie heeft u mogelijk een USBherstelstation nodig. Hierover vindt u meer informatie in de *Help en ondersteuning* van *Windows*.

### ᄥ Let op!

Het maken van een volledige back-up kan enkele uren duren. Lees deze paragraaf daarom eerst door en doe de handelingen alleen als u inderdaad een volledige back-up wilt maken.

#### Sluit, indien nodig, de externe harde schijf aan op uw pc

#### INST Open het Configuratiescherm $\mathscr{P}^1$

|            | Typ in het zoekvak: | 🦻 bestandsgeschiedenis - Configuratiescherm                                                                                                    | -                        |   | × |
|------------|---------------------|----------------------------------------------------------------------------------------------------|--------------------------|---|---|
|            | bestandsgeschieden  |                                                                                                    | ✓ C bestandsgeschiedenis | ) | < |
|            | is                  | Bestandsgeschiedenis<br>Bestanden vanuit On back-up terusanten met Bestandsgeschiedenis<br>Bestandsgeschiedener gebruiken om back-ups van uw bestanden te maken |                          |   |   |
| $\bigcirc$ | Klik op             | n Windows Help en ondersteuning naar 'bestandsgeschiedenis' zoeken                                                                                              |                          |   |   |
|            | Bestandsgeschiedeni | /                                                                                                    |                          |   |   |
|            | $\checkmark$        |                                                                                                    |                          |   |   |
|            |                     |                                                                                                    |                          |   |   |
|            |                     |                                                                                                    |                          |   |   |
|            |                     |                                                                                                    |                          |   |   |
|            |                     |                                                                                                    |                          |   |   |

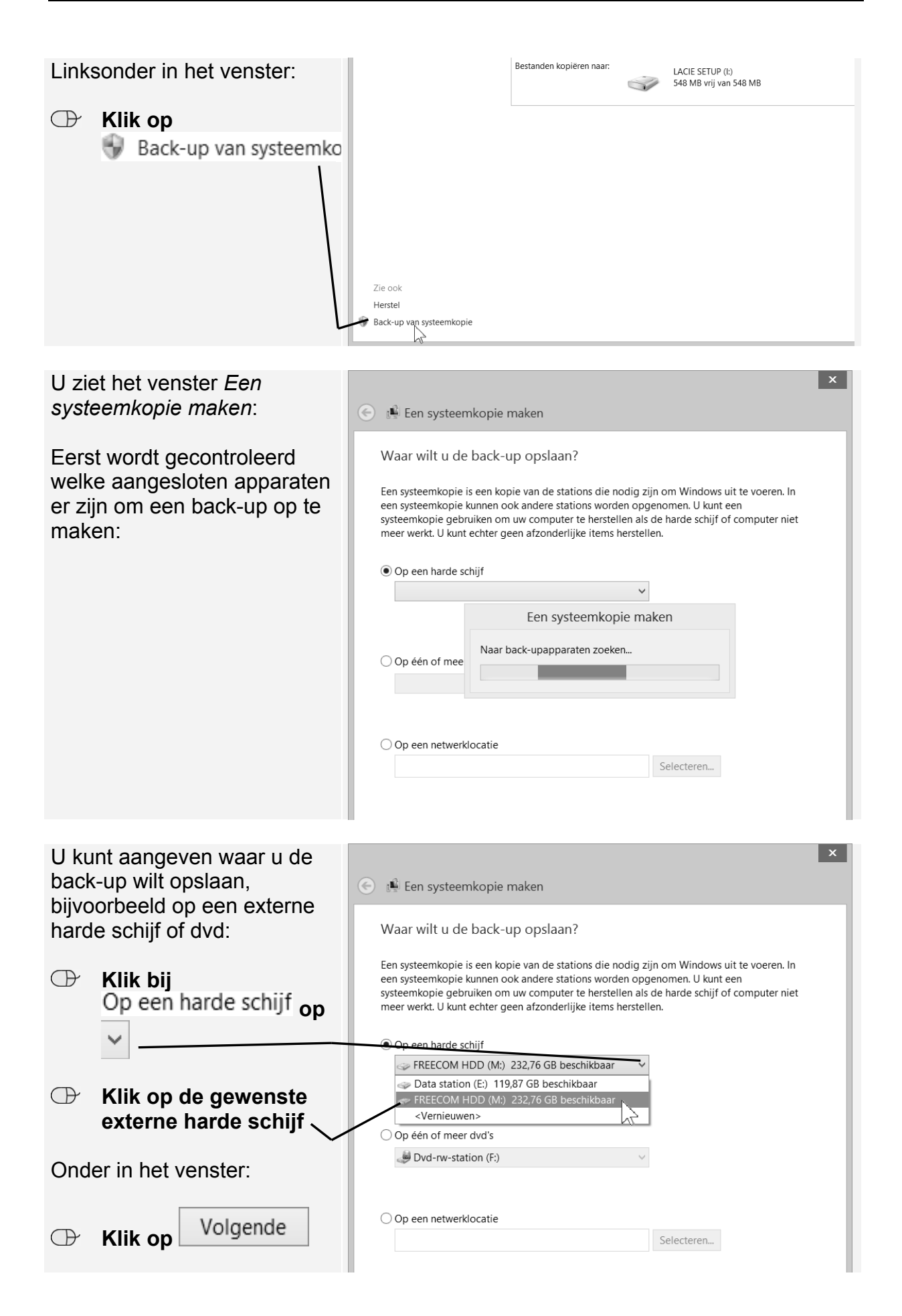